So laden Sie das Deutschlandticket ab dem 26.04.2023 auf Ihr Smartphone, wenn Sie Ihr D-Ticket bei "Kieler Verkehrsgesellschaft", "Stadtwerke Lübeck Mobil", "Aktiv Bus Flensburg", "Verkehrsbetriebe Kreis Plön" bestellt haben (Internetzugang nötig).

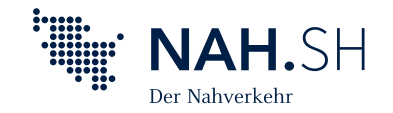

📨 Fahrradtageskarten

🖂 Kleingruppenkarten

>

>

## 01. NAH.SH-App laden

## 02. In der NAH.SH-App registrieren

OR-Code scannen oder im **Sie sind schon registriert?** Dann loggen Sie sich bitte ein und starten Sie direkt mit Schritt 04. App Store beziehungsweise bei Im Menü D-Ticket Abo **Personen-Symbol Kostenlos** Formular komplett Google Play die NAH.SH-App andere Tickets wählen. oben rechts wählen. registrieren wählen. ausfüllen. suchen, herunterladen und installieren С NAH.SH 0 č App Store Google play Keine aktuelle Fahrkarte vorha Wichtig: Alle Fahrkart....ABGELAUFER Tite Nachname Deutschlandticke KOSTENLOS REGISTRIEREN 03. E-Mail-Adresse bestätigen 04. Deutschlandticket laden **05.** Fertig Sie erhalten eine E-Mail von dem NAH.SH-Im Menü D-Ticket Deutschlandticket Ihr Deutschlandticket be-Fahrkarten Abo | andere Tickets laden Kundendialog mit der Aufforderung, Ihre findet sich nun auf Ihrem wählen. E-Mail-Adresse zu bestätigen. Geben Sie Smartphone. Es ist bei einer hier Ihr Passwort ein und klicken Sie auf Kontrolle auch verfügbar, Deutschlandticket 2.Kl VG Kieler Verkehrsgesellschaft b **BESTÄTIGEN**. NAH.SH wenn Sie nicht mit dem viticket 2 KI Internet verbunden sind. ← WEITERE AKTUELLE FAHRKARTEN Alle Fahrkart...abgelaufene fahrkarten WEITERE AKTIELLE CAMPKARTEN Tageskarten >

Übrigens: Um das Deutschlandticket für Folgemonate zu laden, wiederholen Sie Schritt 04. Das ist jeweils wenige Tage vor Monatsende möglich. FAQ zum Deutschlandticket als Handy-Ticket unter: <u>www.nah.sh/deutschlandticket</u>

Kleingruppenkarter